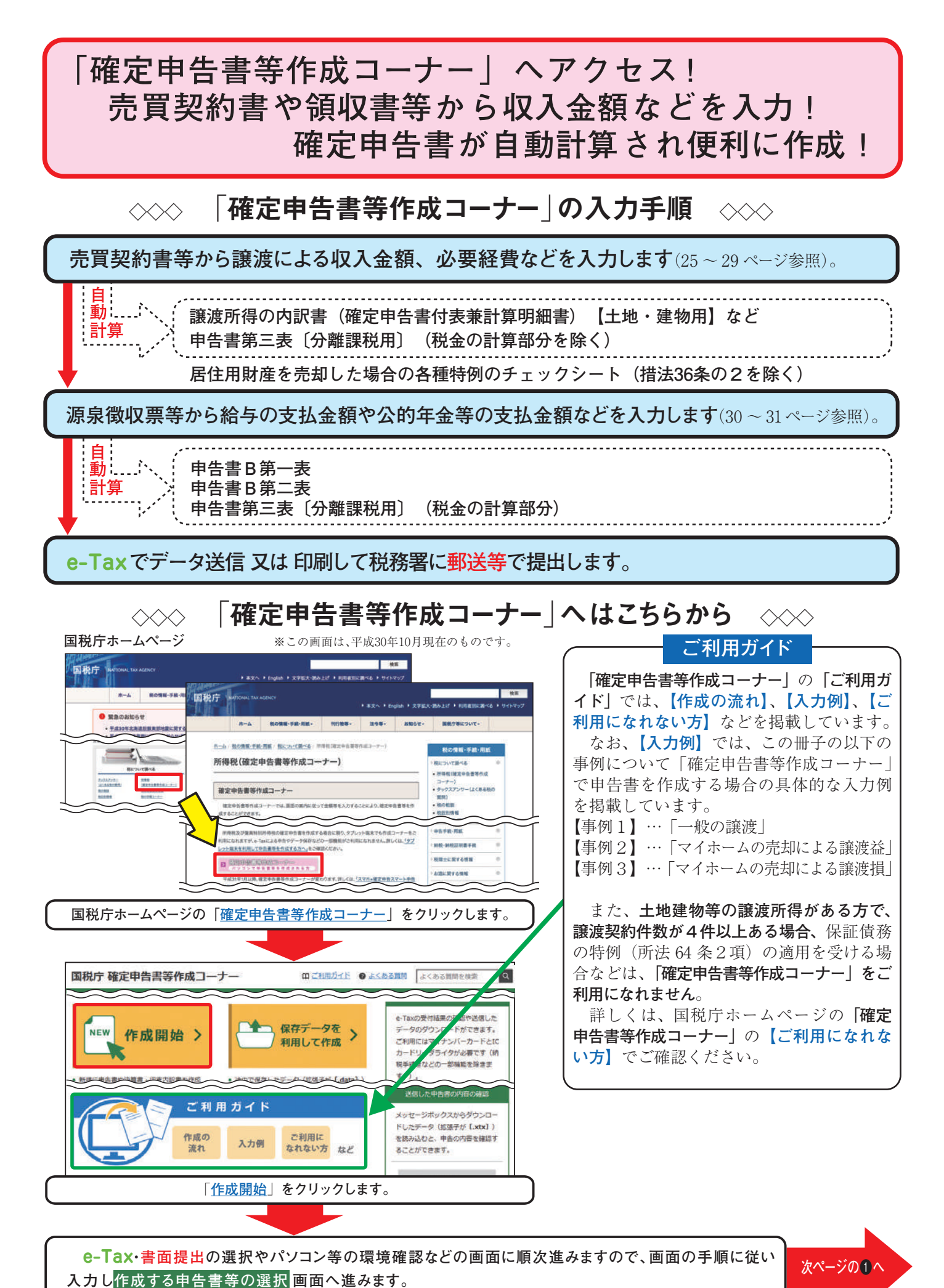

お使いのパソコンの環境などにより、「確定申告書等作成コーナー」をご利用になれない場合があります。

※ 24ページから31ページに掲載の「確定申告書等作成コーナー」の画面は、ご利用になる際の画面と異なる場合があります。

×